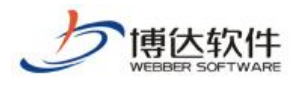

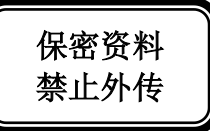

# 用户手册

# ---创建网站之栏目建立

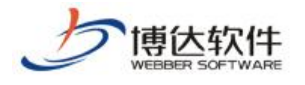

## 第二步:栏目建立

| 模板 <b>栏目管理</b> 资料库                    |   |
|---------------------------------------|---|
| ■□□□□□□□□□□□□□□□□□□□□□□□□□□□□□□□□□□□□ | < |
| <b>9</b> 4学习                          |   |
|                                       |   |
|                                       |   |
|                                       |   |
|                                       |   |

点击栏目管理选项卡,进行栏目管理中的栏目建立。

栏目层级需求,我们模拟如下所示:

网站一级栏目: 首页, 新闻动态, 工作准则, 法律法规, 图片展示, 关于我们

网站二级栏目:首页栏目有子栏目通知公告;新闻动态有两个子栏目分别为:国内新闻,国际新闻

点击网站根节点,此处点击学习,点击右侧的新建栏目按钮,就可以进行栏目的建立了:

| 模板 栏目管理 资料库 | 栏目管理 缺省资料来源 装饰 网站访问控制          | 网站属性    |
|-------------|--------------------------------|---------|
| 🔂 栏目 管理 🛛 🔇 | 当前位置: xuexi                    |         |
|             | 新建栏目 快速新建栏目 批里新建栏目 删除          | 批量删除    |
|             | 提示: 没有首页栏目,无法正常预览和访问网站。请建立首页栏目 |         |
|             | 2 2 显示名称 [0栏目] 栏目代码 类型         | 主模板  链接 |
|             |                                |         |

点击后进入如下页面,也就是说建立栏目的时候,首先要选择栏目类型,一般会有以下 四种栏目可供选择:

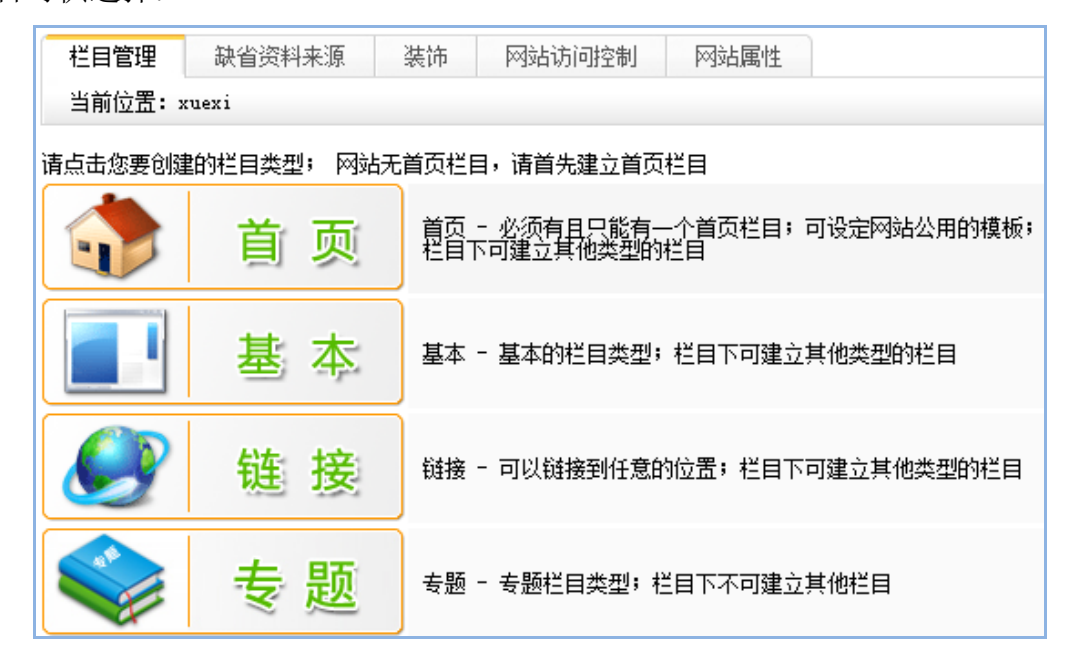

**西安博达软件股份有限公司** 地址:中国•西安市高新区科技四路 209 号东办公楼 4 层 邮编:710065 XI'AN WEBBER SOFTWARE CO., LTD. 电话:+86-29-82681001 传真:+86-29-82682009 网址:www.chinawebber.com 第 2 页 共 7 页

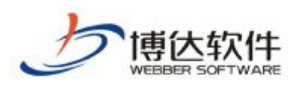

★保密资料,禁止外传

专业的网站群产品和解决方案提供商

此处我们因为首先要建立的是"首页"栏目,所以选择首页,进入如下页面:

| 由200个字  |
|---------|
| 由200个字  |
| 由200个字  |
|         |
|         |
|         |
| 用逗号分割   |
|         |
| 比选择     |
| 的模板     |
| 的模板,若   |
|         |
| 板       |
| THE THE |

通过上图可以看出:显示名称,栏目代码,主模板为必填项,应用模板需要根据页面组件进行选择,此处我们优先选择最常用的内容页面,点击创建栏目并继续,首页栏目就创建 完成了。

接下来我们来创建网站其他栏目。

其他栏目在创建的时候,只需要把握住栏目的主模板即可,主模板即可理解为点击栏目 进入的页面,当然页面是包含功能的,比如翻页标题列表功能,图片文章翻页列表功能以及 单篇文字介绍功能。

#### 通知公告:

选择基本类型栏目,主模板选择翻页标题列表组件所在页面,如下图所示:

| 模板 <b>栏目管理</b> 资料库 | 栏目管理                          | 资料来源 导                                                            | 航 装饰           | 访问控制    | 属性             |                         |  |  |
|--------------------|-------------------------------|-------------------------------------------------------------------|----------------|---------|----------------|-------------------------|--|--|
| ■ 2月 管理            | 当前位置: xue                     | 当前位罟: xuexi》首页                                                    |                |         |                |                         |  |  |
|                    | 新建基本栏目 第1步/共2步:确定栏目的名称、关键字与模板 |                                                                   |                |         |                |                         |  |  |
|                    | 1.41                          | 显示名称:                                                             | 通知公告<br>成      | *       | 显示在网           | 站导航上的名称,最多由200个字符组      |  |  |
|                    | 名称:                           | 栏目代码:                                                             | tzgg<br>使用英文、教 | *       | 同目录下:<br>50个字符 | 名称不可重复,必须以英文开始,只能       |  |  |
|                    |                               |                                                                   | - And Acad - a |         |                |                         |  |  |
| □ 关于我们             | 关键字:                          |                                                                   |                | 便于搜索    | 索引擎收录          | 的关键字,多个关键字用逗号分割         |  |  |
|                    | 文章扩展字段:                       | 文章扩展字段: 未定义扩展字段 ▼ 可选择系统定义的方案。您可以登陆站群管理平台,在"站群设置>>文<br>扩展字段方案设置"设置 |                |         |                |                         |  |  |
|                    | 主模板:                          | /lmy.jsp                                                          |                | 🖻 * 选   | 择本栏目的          | 白主模板                    |  |  |
|                    |                               | 模板上的应用需<br>对应模板或默认                                                | 要以下关联模板<br>模板  | ,建议进行设置 | ; 若不设置         | 置则会自动使用上级栏目、首页栏目的<br>—— |  |  |
|                    | 应用模板:                         | 文章内容页:                                                            | /mry.jsp       |         | Ē              | 3 显示栏目文章内容的模板           |  |  |
|                    |                               | 组图内容页:                                                            | 用组图类文章         | 卸用无需设置  | Ē              | 🖇 显示栏目组图内容的模板, 若不使      |  |  |
|                    | 创建栏目并组                        | 续取消                                                               |                |         |                |                         |  |  |

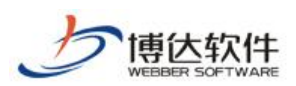

### 新闻动态:

选择基本的栏目类型, 主模板选择 1my. jsp, 即选择带翻页标题列表的页面, 如下图所

示:

| 模板 <b>栏目管理</b> 资料库 | 栏目管理       | 缺省资料来源               | 装饰 网站访问控制 网站属性                               |
|--------------------|------------|----------------------|----------------------------------------------|
|                    | 当前位置: xuex | xi                   |                                              |
|                    | 新建基本栏目 第1  | 步/共2步: 确定栏           | 目的名称、关键字与模板                                  |
|                    | A10.       | 显示名称:                | 新闻动态 * 显示在网站导航上的名称,最多由200<br>个字符组成           |
|                    | -名称:       | 栏目代码:                | ** 同目录下名称不可重复,必须以英文<br>开始,只能使用英文、数字和最长为50个字符 |
|                    |            |                      |                                              |
|                    | 关键字:       | 号分割                  |                                              |
|                    | 文章扩展字段:    | 未定义扩展字段<br>设置>>文章扩展字 | ▼ 可选择系统定义的方案。您可以登陆站群管理平台,在"站群<br>=段方案设置"设置   |
|                    | 主模板:       | /lmy.jsp             | 📂 * 选择本栏目的主模板                                |
|                    |            | 模板上的应用需要<br>首页栏目的对应模 | 职下关联模板,建议进行设置;若不设置则会自动使用上级栏目、<br>载板或默认模板     |
|                    | 应用模板:      | 文章内容页 <b>:</b>       | /nry.jsp<br><sup> ん</sup> 显示栏目文章内容的模         |
|                    |            | 组图内容页:               | …<br>● 显示栏目组图内容的模<br>板、若不使用组图类文章则无需设置        |
|                    | 创建栏目并继续    | 续取消                  |                                              |

**国内新闻:**点击新闻动态栏目,在右侧点击新建栏目按钮创建,主模板选择带翻页标题 列表的页面。如下图所示:

| 模板 <b>栏目管理</b> 资料库                      | 栏目管理                           | 资料来源 导航              | 装饰 说                            | 河控制 属性                  |                       |  |
|-----------------------------------------|--------------------------------|----------------------|---------------------------------|-------------------------|-----------------------|--|
| ■ 一 一 一 一 一 一 一 一 一 一 一 一 一 一 一 一 一 一 一 | 当前位置: xuexi>>新闻动态              |                      |                                 |                         |                       |  |
|                                         | 新建基本栏目 第1步/共2步: 确定栏目的名称、关键字与模板 |                      |                                 |                         |                       |  |
|                                         | A10.                           | 显示名称:                | 国内新闻<br>个字符组成                   | * 显示在网站                 | 占导航上的名称,最多由200        |  |
|                                         | - 西柳:                          | 栏目代码:                | gnxw<br>开始,只能使用英                | * 同目录下名<br>(文、数字和) 最长为: | 3称不可重复,必须以英文<br>50个字符 |  |
|                                         |                                |                      |                                 |                         |                       |  |
|                                         | 关 <b>键字:</b>                   | 号分割                  |                                 | 便于搜索引擎收录的               | 的关键字,多个关键字用逗          |  |
|                                         | 文章扩展字段:                        | 未定义扩展字段<br>设置>>文章扩展字 | ▼ 可选择系统定<br>段方案设置"设置            | 义的方案。您可以登入              | 击站群管理平台,在"站群          |  |
|                                         | 主模板:                           | /lmy.jsp             |                                 | 🖻 * 选择本栏目的              | 主模板                   |  |
|                                         |                                | 模板上的应用需要<br>首页栏目的对应模 | 以下关联模板,建 <sup>-</sup><br>板或默认模板 | 议进行设置;若不设置              | [则会自动使用上级栏目、<br>      |  |
|                                         | 应用模板:                          | 文章内容页:               | /nry.jsp<br>板                   | é                       | 显示栏目文章内容的模            |  |
|                                         |                                | 组图内容页:               | 板,若不使用组图                        | 之。<br>之章则无需设置           | 显示栏目组图内容的模            |  |
|                                         | 创建栏目并继                         | 续取消                  |                                 |                         |                       |  |

**国际新闻:**点击新闻动态栏目,在右侧点击新建栏目按钮进行创建,方法与国内新闻一致。

**工作准则:**点击网站根节点,点击右侧新建栏目按钮进行创建,主模板选择带翻页标题 列表的页面。如下图所示:

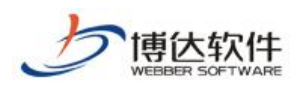

★保密资料,禁止外传

专业的网站群产品和解决方案提供商

| 模板 <b>栏目管理</b> 资料库                        | 栏目管理                           | 缺省资料来源               | 装饰 网络               | 沾访问控制 网站属             | 性                       |  |  |  |
|-------------------------------------------|--------------------------------|----------------------|---------------------|-----------------------|-------------------------|--|--|--|
| ■ 「「「」「「」」「「」」「」」「「」」「」」「」」「」」「」」「」」「」」「」 | 当前位置: xue                      | 当前位置: xuexi          |                     |                       |                         |  |  |  |
|                                           | 新建基本栏目 第1步/共2步: 确定栏目的名称、关键字与模板 |                      |                     |                       |                         |  |  |  |
|                                           | 夕称・                            | 显示名称:                | 工作准则<br>个字符组成       | * 显示在                 | 网站导航上的名称,最多由200         |  |  |  |
|                                           | - <b>白</b> 小小・                 | 栏目代码:                | gzzz<br>开始,只能使      | * 同目录<br>朝英文、数字和_ 最长; | 下名称不可重复,必须以英文<br>为50个字符 |  |  |  |
|                                           |                                |                      |                     |                       |                         |  |  |  |
|                                           | 关键字:                           | 号分割                  |                     | 便于搜索引擎收载              | 录的关键字,多个关键字用逗           |  |  |  |
|                                           | 文章扩展字段:                        | 未定义扩展字段<br>设置>>文章扩展字 | ▼ 可选择系<br>字段方案设置"   | 统定义的方案。您可以图<br>设置     | 登陆站群管理平台,在"站群           |  |  |  |
|                                           | 主模板:                           | /lmy.jsp             |                     |                       | 的主模板                    |  |  |  |
|                                           |                                |                      |                     |                       |                         |  |  |  |
|                                           |                                | 模板上的应用需要             | 要以下关联模板。<br>莫板或默认模板 | ,建议进行设置;若不说<br>·      | 设置则会自动使用上级栏目、<br>       |  |  |  |
|                                           | 应用模板:                          | 文章内容页:               | /mry.jsp<br>板       |                       | 🖻 显示栏目文章内容的模            |  |  |  |
|                                           |                                | 组图内容页:               | 板,若不使用线             | 组图类文章则无需设置            | 🖻 显示栏目组图内容的模            |  |  |  |
|                                           | 创建栏目并组                         | <b>技</b> 取消          |                     |                       |                         |  |  |  |

**法律法规:**点击网站根节点,点击右侧新建栏目按钮进行创建,主模板选择带翻页标题 列表的页面,方法与工作准则相同。

**图片展示**:由于此栏目属于纯图片展示页面,所以主模板需选择带图片翻页列表的页面, 而此时我们模板页面每页可用的模板页面,所以我们需要回到网站创建第一步,进行页面建 立,可以采用复制已有模板页面,改名,换组件的方式实现,如下图所示:

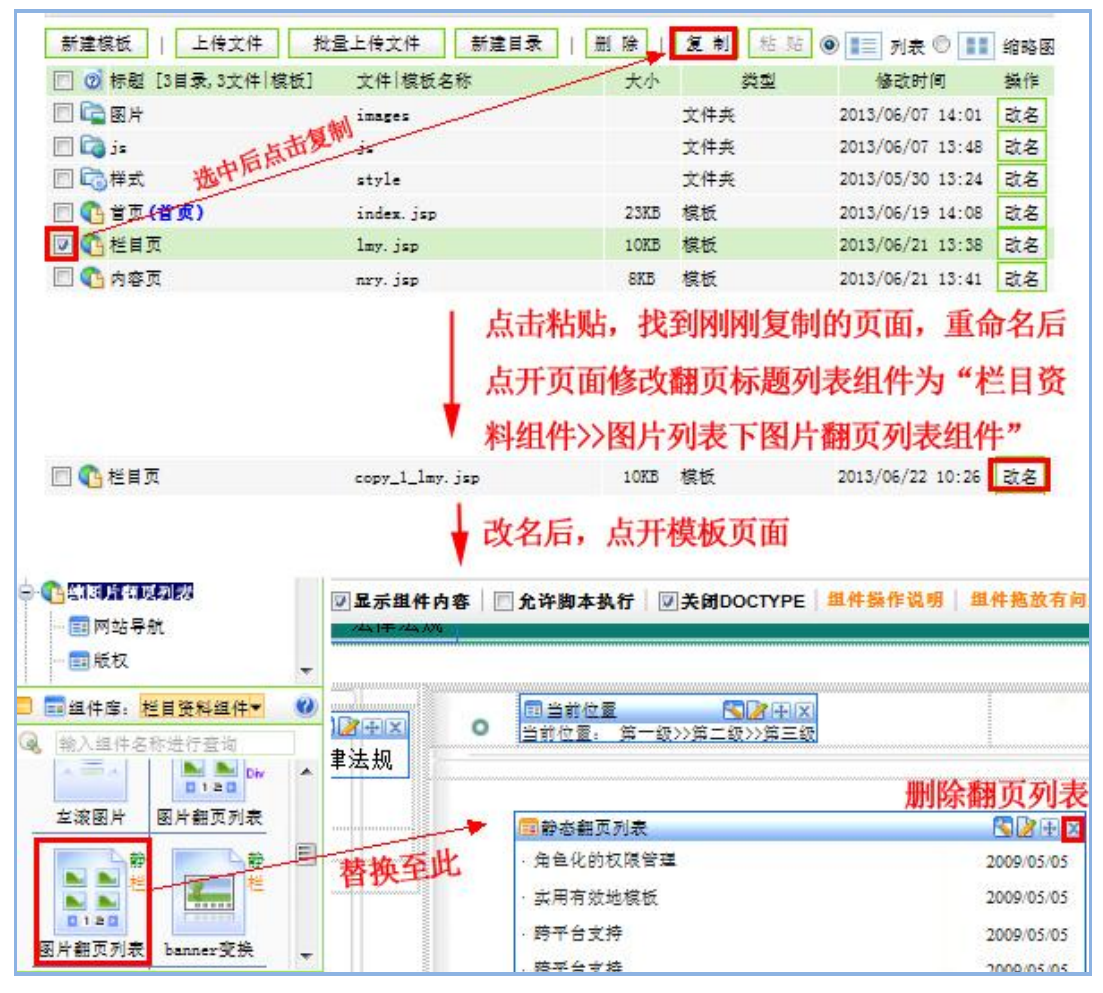

西安博达软件股份有限公司 XI'AN WEBBER SOFTWARE CO., LTD. 地址:中国•西安市高新区科技四路 209 号东办公楼 4 层 邮编:710065 电话:+86-29-82681001 传真:+86-29-82682009 网址:www.chinawebber.com 第 5 页 共 7 页

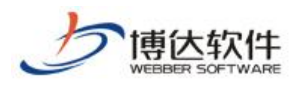

| 植板制作好后            | 新建栏日. |
|-------------------|-------|
| <b>快</b> 似刑作灯///, | 初建仁日: |

| 模板 栏目管理 资料库 | 栏目管理           | 缺省资料来源              | 装饰             | 网站访问控制              | 网站属性                 |                     |  |  |  |
|-------------|----------------|---------------------|----------------|---------------------|----------------------|---------------------|--|--|--|
|             | 当前位置: xuex     | 当前位置: xuexi         |                |                     |                      |                     |  |  |  |
|             | 新建基本栏目 第1      | 步/共2步 <b>:</b> 确定相  | 拦目的名称、         | 关键字与模板              |                      |                     |  |  |  |
|             | <i>h</i> 12.   | 显示名称:               | 图片展示<br>多由2007 | 字符组成                | * 显示在网站              | 导航上的名称,最            |  |  |  |
|             | 治称:            | 栏目代码:               | tpzs<br>以英文开   | 始,只能使用英:            | * 同目录下名和<br>文、数字和_ 最 | 你不可重复,必须<br>长为50个字符 |  |  |  |
|             |                |                     |                |                     |                      |                     |  |  |  |
|             | 关 <b>键字:</b>   | <br>字用逗号分割          |                | 便于打                 | 搜索引擎收录的;             | 关键字,多个关键            |  |  |  |
|             | 文章扩展字段:        | 未定义扩展字段<br>"站群设置>>文 |                | 择系统定义的方到<br>5案设置"设置 | 案。您可以登陆 <u>;</u>     | 站群管理平台,在            |  |  |  |
|             |                | /ctpfylb.jsp        |                | <b>E</b> *          | 选择本栏目的主              | 模板                  |  |  |  |
|             | —————<br>      | 况去合田耕托带             |                |                     |                      |                     |  |  |  |
|             | 应用 <b>惧</b> 做: | 次有应用模板器             | 安设五            |                     |                      |                     |  |  |  |
|             | 创建栏目并继续        | 读 取消                |                |                     |                      |                     |  |  |  |

关于我们:关于我们一般点击栏目后进入概况介绍页面,所以主模板需要新建,我们依 然采用复制栏目页面或者内容页面方式完成,页面放置:

| 르 📰组件库:栏目资料组件▼        | 0 |                                                                                                    |                                                                    |
|-----------------------|---|----------------------------------------------------------------------------------------------------|--------------------------------------------------------------------|
| 🔍 输入组件名称进行查询          |   | 简介 静态 栏目                                                                                                    |                                                                    |
|                       | • | VSB 简介<br>VSB标准版包含网站建设中的常用的各<br>大模块功能,包含了标准组件库,对站点进<br>行可视化编辑;拥有内容管理系统,完全能<br>够满足一个中小型网站的建设及管理要求。<br>在安全方面具备了与大型网站一样的技<br>术安全机制。适合打造一个经济、实用、高 | 以文章正文的形式显示一篇或多篇文章的标题<br>和正文<br>属于栏目资料组件:内容与所在栏目相关,可在<br>栏目上配置其资料来源 |
| ◆●◆栏<br>滚动图片文章 头条文章列表 |   | 此组件与"文章内容"组件看起来<br>属于栏目资料组件,不能作为栏目                                                                                                    | 来很像,但是此处记住,文章内容不<br>目主模板用,只能作为应用模板用                                |

页面做好后新建栏目,选择刚刚做好的页面作为关于我们的主模板即可:

| 模板 <mark>栏目管理</mark> 资料库                          | 栏目管理      | 缺省资料来源                                     | 装饰          | 网站访问控制    | 网站属性                     |  |  |  |
|---------------------------------------------------|-----------|--------------------------------------------|-------------|-----------|--------------------------|--|--|--|
|                                                   | 当前位置: xue | xi                                         |             |           |                          |  |  |  |
| ■ 「「「「「「「」」<br>「「「」」<br>「「」」<br>「」」<br>「」」<br>「」」 | 新建基本栏目 第  | 新建基本栏目 第1步/共2步:确定栏目的名称、关键字与模板              |             |           |                          |  |  |  |
| ●□新闻动态                                            |           | 显示名称:                                      | 关于我         | ://]      | * 显示在网站导航上的名称,最多由200个字符组 |  |  |  |
| ··· <b>门</b> 工作准则                                 | 名称:       | 名称:<br>栏目代码:<br>栏目代码:<br>楼田英文、教字和 最长为50个字符 |             |           |                          |  |  |  |
|                                                   |           |                                            |             |           |                          |  |  |  |
|                                                   | 关键字:      | 关 <b>键字:</b>                               |             |           |                          |  |  |  |
|                                                   | 文章扩展字段:   | 文章扩展字段: 【未定义扩展字段 ▼                         |             |           |                          |  |  |  |
|                                                   | 主模板:      | /jjy.jsp                                   |             | ≥ *       | 选择本栏目的主模板                |  |  |  |
|                                                   |           | 模板上的应用需<br>对应模板或默认                         | 要以下关理<br>模板 | 关模板,建议进行设 | 2置; 若不设置则会自动使用上级栏目、首页栏目的 |  |  |  |
|                                                   | 应用模板:     | 文章内容页:                                     |             |           | 🖻 显示栏目文章内容的模板            |  |  |  |
|                                                   |           | 组图内容页:                                     | 用组图         | 类文章则无需设置  | 🖻 显示栏目组图内容的模板,若不使        |  |  |  |
|                                                   | 创建栏目并组    | 续取消                                        |             |           |                          |  |  |  |

西安博达软件股份有限公司 XI'AN WEBBER SOFTWARE CO., LTD. | 电

地址:中国•西安市高新区科技四路 209 号东办公楼 4 层 邮编:710065 电话:+86-29-82681001 传真:+86-29-82682009 网址:www.chinawebber.com 第 6 页 共 7 页

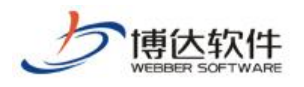

★保密资料,禁止外传

此时我们的栏目就建立完毕了,如下图所示:

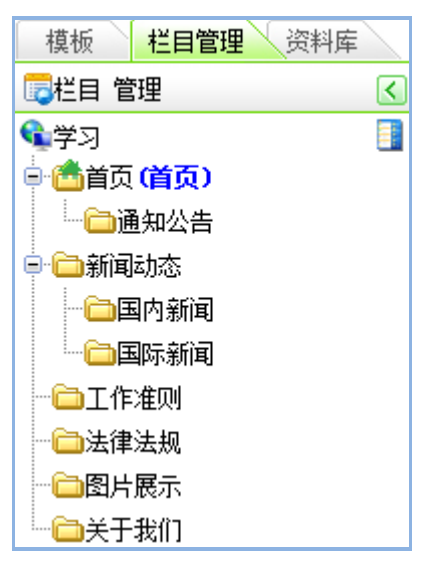